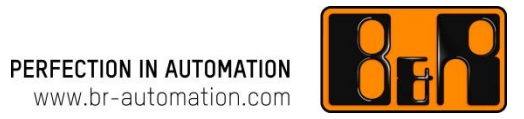

# Ethernet Powerlink Gateway - Configuration example HB8815 사용법

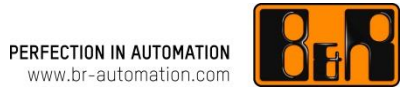

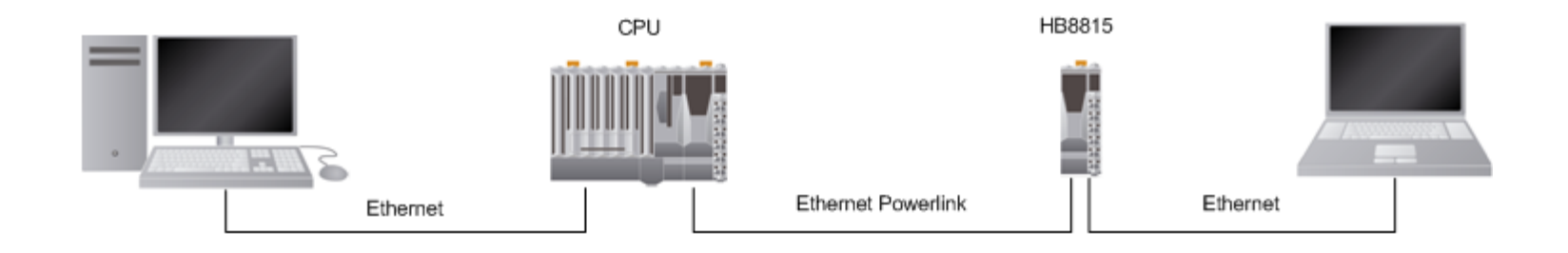

| Physical View      |                |         | ★ # ×                                  |                          |
|--------------------|----------------|---------|----------------------------------------|--------------------------|
| 2 🔎 🖀 🕾 🖉 4        | 🖗 🗰 🛷          |         |                                        |                          |
| Name               | L. Position    | Version | Description                            |                          |
| 🕬 Serial           | IF1            | 1.0.4.0 | Communication                          |                          |
| ETH                | IF2            |         | VO Mapping                             |                          |
| ⊷ ⊷ USB            | IF4            |         | Configuration                          |                          |
|                    | IF5<br>IF6     |         |                                        |                          |
| ē- 🚺 🗙 X201F1082-2 | SS1            | 1.2.3   | Add Hardware Module                    |                          |
|                    | a IF1<br>a SS2 | 1.2.3   | Replace Hardware Module                |                          |
|                    | IF1            | 1.01    | Cut V20CD2595 IE2 [Configuration]      |                          |
| E 🐞 X201F1062-20   | ) 553<br>IF1   | 1.2.3   | Copy                                   |                          |
|                    |                |         | 🕈 V                                    |                          |
|                    |                |         | Name                                   | Value                    |
|                    |                |         | □ : ₩ X20CP3585.IF2                    |                          |
|                    |                |         | <ul> <li>Activate interface</li> </ul> | on                       |
|                    |                |         | 📲 🔍 Redundant parameter                | Single CPU Project       |
|                    |                |         | 🗄 💒 Single CPU parameters              |                          |
|                    |                |         | -      Host name                       |                          |
|                    |                |         | Baud rate                              | auto                     |
|                    |                |         | ₁ ♥ Mode                               | enter IP address manuall |
|                    |                |         | -, ♦ IP address                        | 192.168.0.10             |
|                    |                |         | Subnet Mask                            | 255.255.255.0            |
|                    |                |         | 🖃 🚰 INA parameters                     |                          |
|                    |                |         | 🚽 🔹 Activate online commu              | nication on              |
|                    |                |         | <ul> <li>Port number</li> </ul>        | 11159                    |
|                    |                |         |                                        |                          |

## PLC의 POWERLINK(PLK) 설정

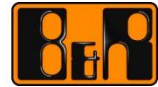

|                                        | X20CP3585.IF3 [Configuration] ×                                                                                                    |          |
|----------------------------------------|----------------------------------------------------------------------------------------------------|----------|
| Physical View 🔻                        | <u> </u>                                                                                                    |          |
| 2 🔉 😫 🕆 🗟 🎝 🎸 🕮 🛷                      | Name Value                                                                                                    |          |
| Name L. Position Version Description   |                                                                                                    |          |
| Serial IF1 Communi                     | Cation Module type Type 4                                                                                                    |          |
| ETH IF2 Ethernet                       | Operating mode POWERLINK                                                                                                    | V2       |
| ···· ⊷ USB IF4 I/O M<br>···· ↓ USB IF5 | 1apping MTU size 300                                                                                                    |          |
|                                        | Baud rate 100 MBit half of 100 MBit half of 100 MBit half | Juplex   |
| Add H                                  | Hardware Modul 🛛 🖶 🚰 POWERLINK parameters                                                                                                    |          |
| E- X20IF1082-2a SS2 1.2.3.0 Repla      | ace Hardware M -  Activate POWERLINK communic on                                                                                                    |          |
| E X20IF1082-2b SS3 1.2.3.0 Cut         | Device name      InterfaceAdd                                                                                                    | ress>    |
|                                        | 🖶 🖆 Host names                                                                                                    |          |
|                                        | Redundant parameter Single CPU Pr                                                                                                    | oject    |
|                                        | Host name                                                                                                    |          |
|                                        | • Cycle time [µs] 2000                                                                                                    |          |
|                                        | Multiplexing prescale     8                                                                                                    |          |
|                                        | Vivide managing nod                                                                                                    | e        |
|                                        |                                                                                                    |          |
|                                        | Node number 240                                                                                                    |          |
|                                        | Asynchronous timeout [us] 25                                                                                                    |          |
|                                        | - • Asynchronous Slots per cycle 1                                                                                                    |          |
|                                        | → Data transfer restricted to activ off                                                                                                    |          |
|                                        | -     Optimization    data throughput                                                                                                    | ut       |
|                                        | Basic Ethernet in Service Mode Basic Ethernet                                                                                                    | disabled |
|                                        | POWERLINK NAT subnet 192.168.105.0                                                                                                    |          |
|                                        |                                                                                                    |          |

## PLC와 연결된 PC의 IP 설정

| PERFECTION IN AUTOMATION | BEP |
|--------------------------|-----|
| www.br-automation.com    |     |

| Internet Protocol Version 4 (TCP/IPv                                                                                                    | 4) Properties       |  |  |  |
|----------------------------------------------------------------------------------------------------|---------------------|--|--|--|
| General                                                                                                    |                     |  |  |  |
| You can get IP settings assigned automatically if your network<br>supports this capability. Otherwise, you need to ask your network<br>administrator for the appropriate IP settings. |                     |  |  |  |
| Obtain an IP address automatica                                                                                                    | ally                |  |  |  |
| Ose the following IP address:                                                                                                    |                     |  |  |  |
| IP address:                                                                                                    | 192.168.0.100       |  |  |  |
| Subnet mask:                                                                                                    | 255 . 255 . 255 . 0 |  |  |  |
| Default gateway:                                                                                                    |                     |  |  |  |
| Obtain DNS server address auto                                                                                                    | matically           |  |  |  |
| OUse the following DNS server ad                                                                                                    | dresses             |  |  |  |
| Preferred DNS server:                                                                                                    | · · ·               |  |  |  |
| Alternate DNS server:                                                                                                    | · · ·               |  |  |  |
| Validate settings upon exit                                                                                                    | Advanced            |  |  |  |
|                                                                                                    | OK Cancel           |  |  |  |

### HB8815와 연결된 PC의 IP 설정

| PERFECTION IN AUTOMATION | KG |
|--------------------------|----|
| www.br-automation.com    |    |

| Internet Protocol Version 4 (TCP/IP                                                                                       | /4) Properties                                                          |
|----------------------------------------------------------------------------------------------------|-------------------------------------------------------------------------|
| General                                                                                                    |                                                                         |
| You can get IP settings assigned auto<br>supports this capability. Otherwise, y<br>administrator for the appropriate IP s | omatically if your network<br>rou need to ask your network<br>settings. |
| Obtain an IP address automatic                                                                                            | ally                                                                    |
| • Use the following IP address:                                                                                           |                                                                         |
| IP address:                                                                                                    | 192 . 168 . 100 . 100                                                   |
| Subnet mask:                                                                                                    | 255 . 255 . 255 . 0                                                     |
| Default gateway:                                                                                                    | 192 . 168 . 100 . 240                                                   |
| Obtain DNS server address auto                                                                                            | omatically                                                              |
| Ose the following DNS server a                                                                                            | ddresses                                                                |
| Preferred DNS server:                                                                                                    |                                                                         |
| Alternate DNS server:                                                                                                    | · · ·                                                                   |
| Validate settings upon exit                                                                                               | Advanced                                                                |
|                                                                                                    | OK Cancel                                                               |

## HB8815의 IP (자동)

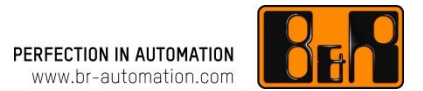

#### POWERLINK node number에 따른 자동 할당

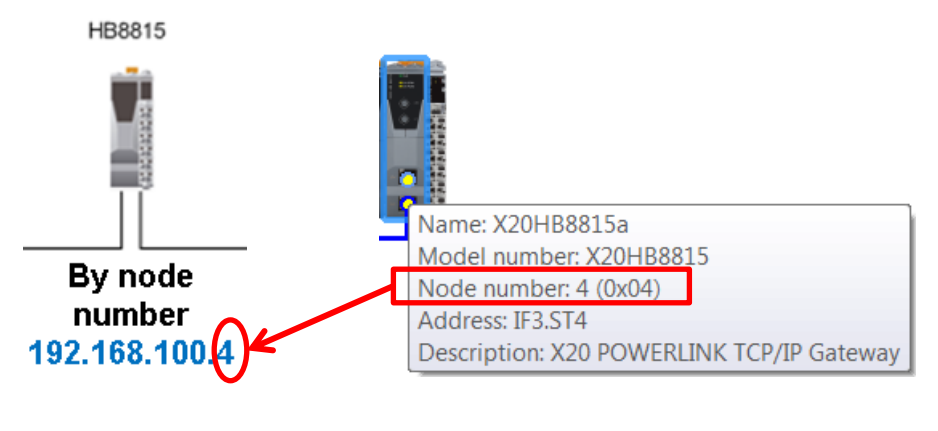

POWERLINK 노드 넘버에 따라 설정됨.

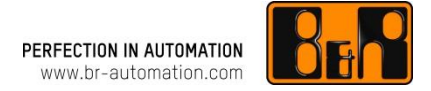

Connect to 192.168.0.100

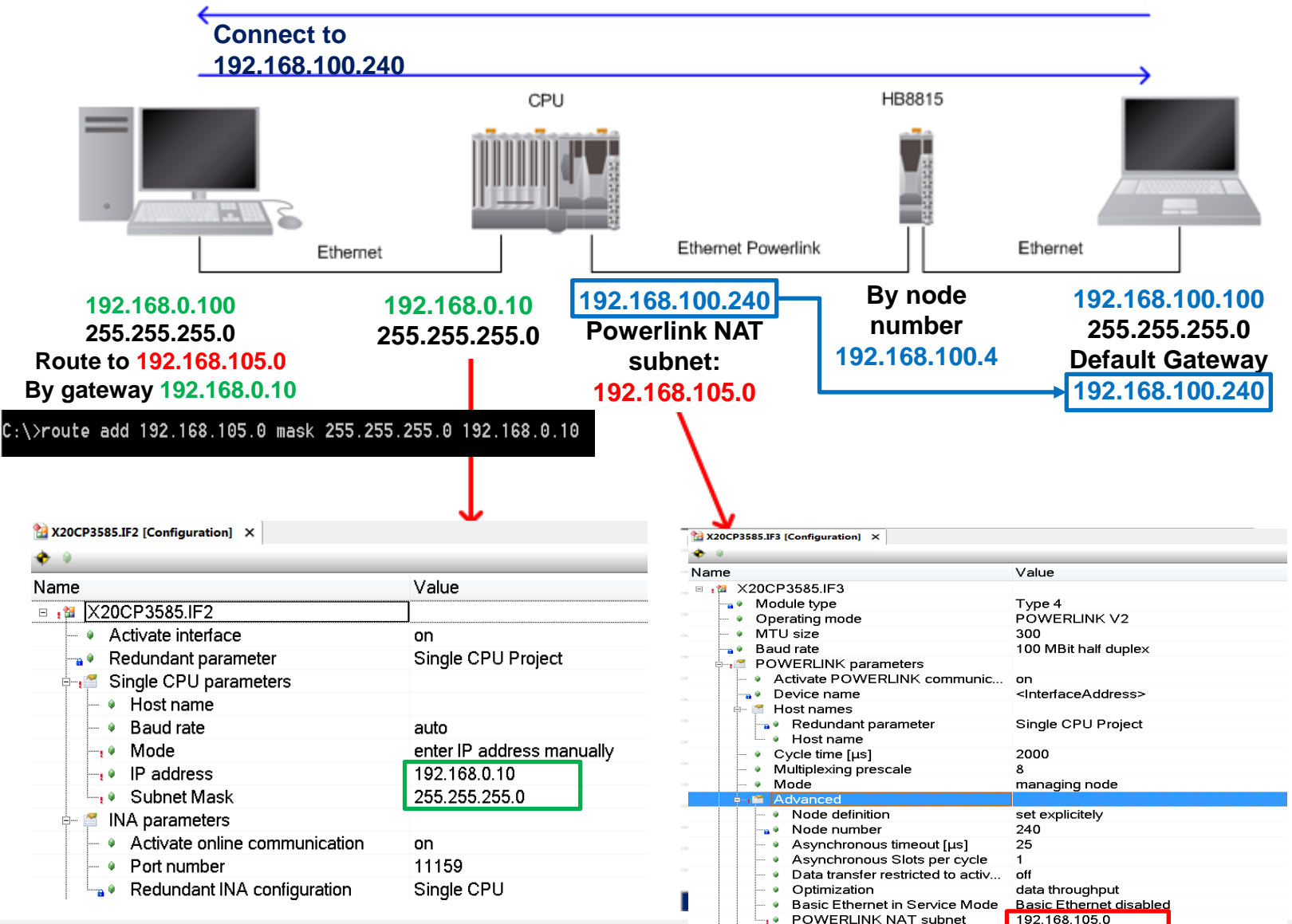

### 기타 – route 설정

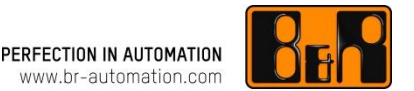

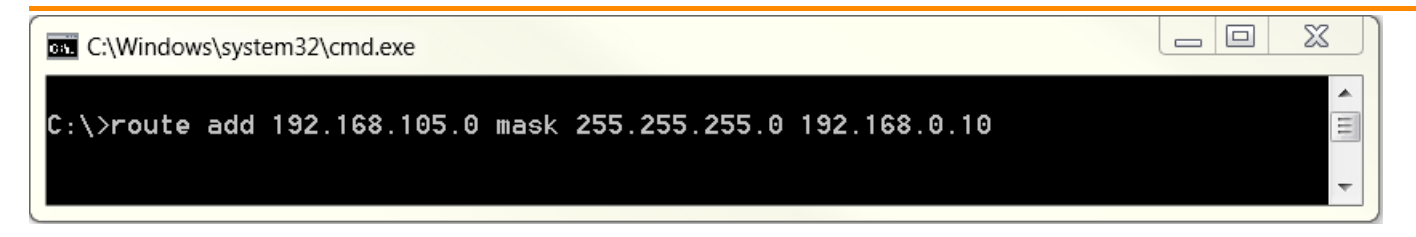

#### Cmd(명령 프롬프트) 창을 관리자 권한으로 실행

#### route add [접속할 IP] mask [접속할 IP의 subnet mask] [게이트웨이 IP]

예시 192.168.105.0 주소(subnet mask 255.255.255.0)에 192.168.0.10 게이트웨이를 통해 나가게 할 경우

route add 192.168.105.0 mask 255.255.255.0 192.168.0.10

옵션

• p: 설정 할 경우 서버 또는 컴퓨터에 전원이 꺼지고 나서도 유지됨. Ex) route add 192.168.105.0 mask 255.255.255.0 192.168.0.10 -p

• Print: 전체 목록 확인 Ex) *route print* 

• Tracert: 삭제 명령어

Ex) tracert 192.168.105.0

## 기타 – Help

PERFECTION IN AUTOMATION www.br-automation.com

#### Automation Studio help 4.1.4.228

- GUID: e77124e3-c10d-4e83-b6ed-6b53bcf3eae5
- Location ID: 11.4.4.22.3.9

| B&R Help Explorer - Automation Studio 4.1.4.228   |                                 |                                                   |                                                                                                    | X   |
|---------------------------------------------------|---------------------------------|---------------------------------------------------|----------------------------------------------------------------------------------------------------|-----|
| File Edit View Tab Help                           |                                 |                                                   |                                                                                                    |     |
| 🗄 🔇 Back 🍥 🐓 🏠 🔍 Search 💼 🖌 🍐 Glossary 🛛 💊 He     | elp Contents 💌 Help Favorites 🤋 |                                                   |                                                                                                    |     |
| Help Contents ×                                   | Search Order data               |                                                   |                                                                                                    | ▼ × |
| 🗄 🔷 Diagnostics and service 🛛 🔺                   |                                 |                                                   |                                                                                                    | -   |
| 🖶 📎 Communication                                 | Ouden dete                      |                                                   |                                                                                                    |     |
| 🖶 🐤 Real-time operating system                    | Order data                      |                                                   |                                                                                                    |     |
| 🖃 🕐 Hardware                                      |                                 |                                                   |                                                                                                    | -   |
| System 2003                                       |                                 |                                                   |                                                                                                    | -   |
| + System 2005                                     | Model number                    | Short description                                 | Figure                                                                                                    |     |
| 🗄 🗓 X20 System                                    | Hodel Hambel                    | Short description                                 | ligare                                                                                                    |     |
| 🗄 🧇 General information                           |                                 | X20 hub systems                                   |                                                                                                    |     |
| 🖶 📎 System characteristics                        |                                 | AZO hub systems                                   |                                                                                                    |     |
| Mechanical and electrical configuration           | V20UD001E                       | Y20 DOWEDLINK TOD/ID astaurus aurondable with     |                                                                                                    |     |
| E-WX20 modules                                    | X20HB8815                       | X20 POWERLINK - TCP/IP gateway, expandable with   | 1 Star Star                                                                                                    |     |
| Analog input modules                              |                                 | active hub modules, 2x RJ45 connection            |                                                                                                    |     |
| Bus controllers                                   |                                 |                                                   |                                                                                                    |     |
| Bus controllers System modules                    |                                 | Mandatory accessory                               | ¥ 51                                                                                                    |     |
| 🗄 🧄 Bus modules                                   |                                 |                                                   |                                                                                                    |     |
| 🖶 🐤 Bus receivers and Bus transmitters            |                                 | System modules for X20 hub systems                |                                                                                                    |     |
| 🖶 🐤 Communication in the X20 electronics module 🧮 |                                 |                                                   | X .                                                                                                    | ≡   |
| Communication in the X20 interface module         | X20PS8002                       | X20 supply module for stand alone hub and compact |                                                                                                    |     |
| E Compact CPUs                                    |                                 | link coloctor                                     | State and                                                                                                    |     |
| Compact CPOs System modules                       |                                 | IIIK Selector                                     | Succession and the second second second second second second second second second second second second second s                                                                                                    |     |
| × Counter modules                                 |                                 | Queters and date for here existently as           |                                                                                                    |     |
| 🗄 🥎 Digital input modules                         |                                 | System modules for bus controllers                |                                                                                                    |     |
| 🗄 🧇 Digital mixed modules                         | L VOORDOO                       |                                                   |                                                                                                    |     |
| 🖶 🐤 Digital output modules                        | X20BB80                         | X20 bus base for X20 base module (BC, HB,) and    | and the second second se |     |
| E Sector Processor modules                        |                                 | X20 supply module, X20AC0SL1/X20AC0SR1 X20 end    |                                                                                                    |     |
| H Dummy modules                                   |                                 | plates left and right included                    |                                                                                                    |     |
| Expandable bus controllers                        |                                 |                                                   |                                                                                                    |     |
| Fieldbus CPUs                                     |                                 | System modules for expandable bus controllers     |                                                                                                    |     |
| Fieldbus CPUs System modules                      | 1                               |                                                   |                                                                                                    |     |
| Riof information                                  | X20BB81                         | X20 bus base with 1 expansion slot for X20 base   |                                                                                                    |     |
|                                                   |                                 | module (BC, HB,) and an X20 auxiliary module (IF, | Sec. 1                                                                                                    |     |
| A 10 X20HB8815                                    |                                 | HB ) and X20 power supply module                  |                                                                                                    |     |
| General information                               |                                 | V20AC0CL1/V20AC0CD1 V20 and plates left and right |                                                                                                    |     |
| Order data                                        |                                 | AZUACUSEL/AZUACUSEL AZU enu plates iert and right |                                                                                                    |     |
| Technical data                                    |                                 | included                                          |                                                                                                    |     |
| Status LEDs                                       | L                               |                                                   |                                                                                                    |     |
|                                                   | X20BB82                         | X20 bus base with 2 expansion slots for X20 base  |                                                                                                    |     |